## FUITEIIM

# DIGITAL CAMERA GFX 100 Nya funktioner

Version 3.00

Funktioner som lagts till eller ändrats i samband med firmwareuppdateringar kanske inte längre överensstämmer med beskrivningarna i dokumentationen som medföljer produkten. Besök vår webbsida för information om tillgängliga uppdateringar för olika produkter:

https://fujifilm-x.com/support/download/firmware/

#### Innehåll

GFX 100:s firmwareversion 3.00 innebär nya och uppdaterade funktioner enligt nedan. Besök följande webbplats för tillgång till den senaste versionen av bruksanvisningen. http://fujifilm-dsc.com/en-int/manual/

| Nr. | Beskrivning                                                                                                    | GFX 100             | Se               | Ver. |
|-----|----------------------------------------------------------------------------------------------------|---------------------|------------------|------|
| 1   | Kameran erbjuder nu alternativet "PIXELFÖRSKJUTN.<br>MULTIFOTO".                                                                                                    | -                   | 1,<br>11         | 3.00 |
| 2   | Alternativet <b>KOMPRIM.</b> har lagts till under<br>BILDKVALITET INSTÄLLNING > RAW<br>INSTÄLLNING > INSPELNINGSTYP i fotograferings-<br>menyn.                                                                              | 106                 | 3                | 2.00 |
| 3   | Alternativen 🕼 KLASSISK Neg. och ቤ ETERNA<br>BLEACH BYPASS har lagts till under 🖸 BILDKVALITET<br>INSTÄLLNING > FILMSIMULERING i fotograferingsmenyn.                                                                        | 107                 | 4                | 2.00 |
| 4   | De separata alternativen GROVHET och STORLEK är<br>nu tillgängliga för 🖸 BILDKVALITET INSTÄLLNING ><br>KORNIGHET i fotograferingsmenyn.                                                                                      | 108                 | 5                | 2.00 |
| 5   | Alternativet FÄRGKROMEFFEKT BLÅ har lagts till under<br>BILDKVALITET INSTÄLLNING i fotograferingsmenyn.                                                                                                    | 109                 | 6                | 2.00 |
| 6   | Alternativet <b>D</b> FOTOGRAFERING INSTÄLLNING ><br>FOKUS BKT i fotograferingsmenyn erbjuder nu ett val<br>mellan alternativen <b>MANUELL</b> och <b>AUTO</b> för fokuse-<br>ringsgaffling.                                 | 139                 | 7                | 2.00 |
| 7   | Posten EFILMINSTÄLLNING > F-Log/HLG-<br>INSPELNING i fotograferingsmenyn har bytt namn<br>till F-Log/HLG/RAW-INSPELNING och stöder nu<br>RAW-utmatning.                                                                      | 158                 | 9                | 2.00 |
| 8   | Proceduren för betygsättning av bilder har ändrats. Det be-<br>tyder att innehållet i bildvisningsinformationen har ändrats<br>och alternativet <b>BETYG</b> har lagts till i bildvisningsmenyn.                             | 172,<br>173,<br>187 | 11,<br>12,<br>13 | 2.00 |
| 9   | Filminspelning kan nu styras via fler typer av ex-<br>terna enheter. Som resultat av detta har alterna-<br>tivet II ANSLUTNINGSINSTÄLLNING > PC-<br>ANSLUTNINGSLÄGE i inställningsmenyn ändrat namn<br>till ANSLUTNINGSLÄGE. | 244                 | 14               | 2.00 |

### Ändringar och tillägg

Följande ändringar och tillägg har gjorts.

#### GFX 100 Användarhandbok: 📺 – PIXELFÖRSKJUTN. MULTIFOTO

#### Kameran tar en serie på 16 bilder med hjälp av kamerans bildstabiliseringsfunktion samtidigt som bildsensorn flyttas en halv pixel med varje bild, och bilderna sparas i RAW-format. Med hjälp av en särskild datorprogramvara kan bilderna senare kombineras för att skapa en högupplöst RAW-bild.

- 1 Vrid DRIVE-lägesväljaren till MULTI.
- 2 Tryck på DRIVE-knappen för att visa drivlägesalternativen.
- 3 Välj PIXELFÖRSKJUTN. MULTIFOTO och välj ett värde för INTERVALL.
  - Vi rekommenderar att INTERVALL ställs på KORTASTE.
  - Om du tänker använda blixten för varje bild, ska du välja ett värde för INTERVALL som är tillräckligt långt för att blixten ska kunna laddas mellan bilderna.
- 4 Tryck på avtryckaren för att starta fotograferingen.
  - Bilderna sparas på minneskortet i RAW-format.
  - För att minimera vibration, kan du använda självutlösaren eller en fjärrutlösare.
- 5 Kombinera bilderna på en dator.
  - Bilderna kan kombineras med FUJIFILM Pixel Shift Combiner.
  - För att spara högupplösta RAW-bilder i andra format, använd Capture One Express Fujifilm, Capture One Pro Fujifilm eller Capture One Pro, som är tillgängliga från Capture One A/S. FUJIFILM X RAW STUDIO och RAW FILE CONVERTER EX powered by SILKYPIX kan inte användas för detta ändamål.

#### Ver. 3.00

- Besök webbplatserna nedan för att lära dig mer om eller ladda ner följande programvara:
  - FUJIFILM Pixel Shift Combiner: https://fujifilm-x.com/products/software/pixel-shift-combiner/
  - Capture One Express Fujifilm: https://www.captureone.com/products-plans/capture-one-express/fujifilm
  - Capture One Pro Fujifilm: https://www.captureone.com/explore-features/fujifilm
  - Capture One Pro: https://www.captureone.com/explore-features
  - Fotografering med pixelförskjutning multifoto kan också utföras med hjälp av länkad fotografering. Använd FUJIFILM Pixel Shift Combiner för detta ändamål.
  - Blixten synkroniseras med slutaren vid slutartider på ½ sek. eller längre (14-bitars RAW) eller ½,5 sek. eller längre (16-bitars RAW).
  - Följande begränsningar gäller för alternativet pixelförskjutning multifoto:
    - Pixelförskjutning multifoto kan endast användas i kombination med den elektroniska slutaren.
    - Känsligheten är begränsad till högst ISO 1600. Om du väljer ett högre värde eller en AUTO-inställning används istället en känslighet på ISO 1600, och väljer du ett lägre värde förblir värdet oförändrat.
    - Det enda alternativet som är tillgängligt för RAW INSTÄLLNING > INSPELNINGSTYP är FÖRLUSTFRI.
    - Bilder tagna med C (AF-C) valt f
       for fokusl
       áge tas med fokusl
       fokusl
       áget tagna med A (AF-S) eller M (manuell) valt p
       å kameran tas i det valda fokusl
       fokusl
       áget.
    - Om motivet eller kameran rör sig under bildtagningen kan det hända att önskat resultat inte kan uppnås när bilderna senare kombineras.
    - **I FOTOGRAFERING INSTÄLLNING** > FLIMMERREDUCERING ställs automatiskt på AV.
    - Värdet som valts för exponeringskompensation gäller för alla 16 bilder.

#### Uppspelning-

Bilder tagna med alternativet pixelförskjutning multifoto indikeras med ikonen för pixelförskjutning multifoto i helskärmsläget (🖽 11).

#### GFX 100 Användarhandbok: 📄 106 RAW INSTÄLLNING

Välj om du vill komprimera RAW-bilder.

#### **INSPELNINGSTYP**

| Alternativ   | Beskrivning                                                                                                    |
|--------------|----------------------------------------------------------------------------------------------------|
| OKOMPRIMERAD | RAW-bilder komprimeras inte.                                                                                                    |
| FÖRLUSTFRI   | RAW-bilder komprimeras med en reversibel algoritm som minskar<br>filstorleken utan förlust av bilddata. Bilderna kan visas i Capture One<br>Express Fujifilm, RAW FILE CONVERTER EX powered by SILKYPIX,<br>FUJIFILM X RAW STUDIO eller någon annan programvara som<br>stödjer "förlustfri" RAW-komprimering. Kvaliteten är densamma<br>som <b>OKOMPRIMERAD</b> , men de resulterande filerna kan variera<br>i storlek från omkring 30 till 90 procent (14-bitars RAW) eller 45 till<br>100 procent (16-bitars RAW) av den okomprimerade storleken. |
| KOMPRIM.     | RAW-bilder komprimeras med hjälp av en "förlustbehäftad",<br>icke-reversibel algoritm. Kvaliteten är nästan densamma som<br><b>OKOMPRIMERAD</b> , men de resulterande filerna kan variera i<br>storlek från omkring 25 till 35 procent (14-bitars RAW) eller 30 till<br>40 procent (16-bitars RAW) av den okomprimerade storleken.                                                                                                    |

#### **BITDJUP** (bit)

| Alternativ | Beskrivning                                    |
|------------|------------------------------------------------|
| 16bit      | RAW-bilder sparas med ett bitdjup på 16 bitar. |
| 14bit      | RAW-bilder sparas med ett bitdjup på 14 bitar. |

Om du väljer **16bit** används detta bitdjup endast för stillbildsläget.

#### GFX 100 Användarhandbok: 🗐 107 FILMSIMULERING

Simulera olika typer av filmeffekter, inklusive svart-vitt (med eller utan färgfilter). Välj en palett i enlighet med ditt motiv och kreativa ändamål.

|            | Alternativ              | Beskrivning                                                                                                    |
|------------|-------------------------|----------------------------------------------------------------------------------------------------|
| STD        | PROVIA/STANDARD         | Standard färgåtergivning. Lämpar sig för en rad olika motiv,<br>allt från porträtt till landskap.                                                                                            |
| V.         | Velvia/MÄTTAD           | En högkontrastpalett av mättade färger, lämpar sig för<br>naturfotografier.                                                                                                    |
| S          | ASTIA/MJUK              | Förbättrar urvalet av nyanser tillgängliga för hudtoner i por-<br>trätt samtidigt som det bevarar det ljust blå på en himmel i<br>dagsljus. Rekommenderas för porträttfotografering utomhus. |
| <b>C</b> c | CLASSIC CHROME          | Mjuk färg och förbättrad kontrast för skuggor för ett lugnt utseende.                                                                                                    |
| Ňн         | PRO Neg. Hi             | Ger något mer kontrast än 🕅 <b>PRO Neg. Std</b> . Rekommen-<br>deras för porträttfotografering utomhus.                                                                                      |
| Ňs         | PRO Neg. Std            | En mjuktonad palett. Urvalet nyanser tillgängliga för hudto-<br>ner har förbättrats, vilket gör detta till ett bra val vid porträtt-<br>fotografering i studio.                              |
| Ňč         | KLASSISK Neg.           | Förstärkt färg med hårda toner för ökat färgdjup.                                                                                                    |
| E          | ETERNA/BIO              | Filma filmer med en palett som har dämpade färger och<br>djupa skuggor.                                                                                                    |
| <b>C</b> B | ETERNA BLEACH<br>Bypass | Färg med låg mättnad och hög kontrast. Lämp. fr stillbild o.<br>film.                                                                                                    |
| Α.         | ACROS*                  | Ta svartvita bilder med djup tonskala och enastående skärpa.                                                                                                    |
| В.         | MONOKROM*               | Ta standard svartvita bilder.                                                                                                    |
| SEPIA      | SEPIA                   | Ta bilder i sepia.                                                                                                    |

\* Tillgänglig med gult (Ye), rött (R) och grönt (G) filter, vilket gör grå toner djupare i enlighet med de nyanser som kompletterar den valda färgen. Det gula (Ye) filtret ger ett större djup till lila och blå nyanser och det röda (R) filtret till blå och gröna nyanser. Det gröna filtret (G) ger ett större djup till röda och bruna nyanser, inklusive hudtoner, och passar därför bra till porträtt.

#### GFX 100 Användarhandbok: 📄 108 KORNIGHET

#### Lägg till en kornig effekt.

#### GROVHET

| Alternativ | Beskrivning              |
|------------|--------------------------|
| STARK      | Välj för mer grovkornig. |
| SVAG       | Välj för mer finkornig.  |
| AV         | Stäng av effekten.       |

#### **STORLEK**

| Alternativ | Beskrivning              |
|------------|--------------------------|
| STOR       | Välj för mer storkornig. |
| LITEN      | Välj för mer småkornig.  |

#### Ver. 2.00

#### GFX 100 Användarhandbok: 🗎 109 FÄRGKROMEFFEKT BLÅ

Öka antalet tillgängliga toner för återgivning av blå färger.

| Alternativ                                                                                                    | Beskrivning                                                                                                |
|----------------------------------------------------------------------------------------------------|----------------------------------------------------------------------------------------------------|
| STARK                                                                                                    | Välj för en stark effekt.                                                                                  |
| SVAG                                                                                                    | Välj för en svag effekt.                                                                                   |
| AV                                                                                                    | Stäng av effekten.                                                                                         |
| <ul> <li>Alternativet I</li> <li>BILDKV.<br/>(GFX 100 Ar</li> <li>REPRISI<br/>(GFX 100 Ar</li> <li>SKÄRMI<br/>(GFX 100 Ar</li> <li>KNAPP-<br/>(GFX 100 Ar</li> <li>KNAPP-</li> <li>KNAPP-</li> </ul> | FÄRGKROMEFFEKT BLÅ har också lagts till.<br>ALITET INSTÄLLNING > ÄNDRA./SPARA ANP. INST.<br>nvändarhandbok |
| (GFX 100 Ar                                                                                                    | nvändarhandbok 💷 223, 259)                                                                                 |

#### GFX 100 Användarhandbok: 🗐 139 FOKUS BKT

Välj mellan gafflingsläge AUTO och MANUELL. • MANUELL: I MANUELL läge väljer du följande.

| Alternativ | Beskrivning                                   |
|------------|-----------------------------------------------|
| BILDER     | Välj antal bilder.                            |
| STEG       | Välj mängden fokus som ändras med varje bild. |
| INTERVALL  | Välj intervallet mellan bilderna.             |

#### Sambandet mellan fokus och BILDER/STEG

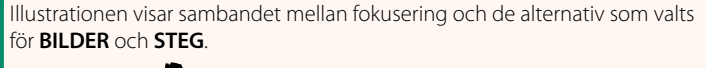

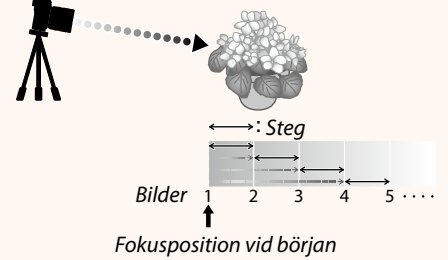

- Fokusering sker från positionen från början mot oändligt.
- Små STEG-värden omvandlas till små ändringar i fokuseringen medan större värden omvandlas till större ändringar.
- Oavsett vilket alternativ som väljs för **BILDER** avbryts fotograferingen när fokus når oändligt avstånd.

 AUTO: I AUTO-läge beräknar kameran BILDER och STEG automatiskt.

- 1 Välj  **FOTOGRAFERING INSTÄLLNING** i fotograferingsmenyn, markera FOKUS BKT och tryck på MENU/0K.
- 2 Välj AUTO och välj ett INTERVALL. Vyn genom objektivet visas.
- Fokusera längst fram på motivet och tryck på MENU/OK.
   Det valda fokusavståndet visas som
   A på fokusavståndsindikatorn.

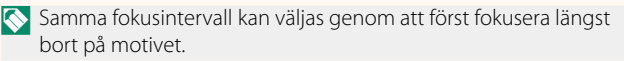

4 Fokusera längst bort på motivet och tryck på DISP/BACK. Det valda fokusavståndet (B) och fokusområdet (A till B) visas på fokusavståndsindikatorn.

Istället för att trycka på DISP/BACK-knappen kan du trycka på MENU/OK och välja A igen.

5 Ta bilder.

Kameran beräknar automatiskt värden för **BILDER** och **STEG**. Antalet bilder visas på displayen.

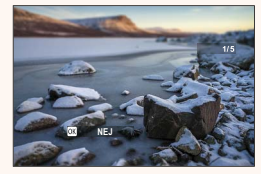

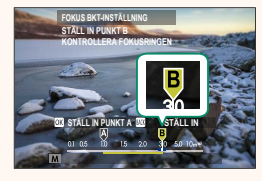

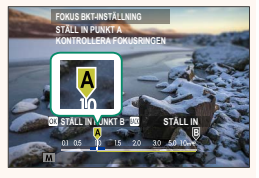

#### GFX 100 Användarhandbok: 🗐 158 F-Log/HLG/RAW-INSPELNING

Välj destinationen för F-Log-, HLG (Hybrid Log-Gamma)- eller RAW-filmer som spelas in medan kameran är ansluten till en HDMI-enhet.

| Alternativ              | Beskrivning                                                                                                    |
|-------------------------|----------------------------------------------------------------------------------------------------|
| SD <b>İ</b> II HOMI İII | Filmen bearbetas med hjälp av filmsimulering och båda resulta-<br>ten sparas på minneskortet och skickas till HDMI-enheten. |
| 🗊 F-Log 🎟 F-Log         | Filmen sparas på minneskortet och skickas till HDMI-enheten i<br>F-Log-format.                                              |
| SD 🖬 🎟 🔤 F-Log          | Filmen skickas till HDMI-enheten i F-Log-format, men den<br>sparas på minneskortet med tillämpad filmsimulering.            |
| sd F-Log 🔤 🖬            | Filmen sparas på minneskortet i F-Log-format, men skickas till<br>HDMI-enheten med tillämpad filmsimulering.                |
| SD HLG HIM HLG          | Filmen sparas på minneskortet och skickas till HDMI-enheten i<br>HLG-format.                                                |
| SD 📺 📰 HOM RAW          | Filmen skickas till HDMI-enheten i RAW-format, men den sparas<br>på minneskortet med tillämpad filmsimulering.              |
| SD F-Log IIM RAW        | Filmen sparas på minneskortet i F-Log-format, men den skickas<br>till HDMI-enheten i RAW-format.                            |
| SD HLG IIM RAW          | Filmen sparas på minneskortet i HLG-format, men den skickas<br>till HDMI-enheten i RAW-format.                              |

- - HLG (Hybrid Log-Gamma)-inspelningsformatet överensstämmer med den internationella ITU-R BT2100-standarden. När filmerna visas på HLG-kompatibla bildskärmar, erbjuder det högkvalitativa HLG-formatet inspelningar med extremt med hög kontrast och intensiva, livfulla färger. Känsligheten är begränsad till värden mellan ISO 1250 och ISO 12800. HLG-inspelning är tillgänglig när du har valt H.265(HEVC) för EFILMINSTÄLLNING > H.265(HEVC)/H.264 i inspelningsmenvn.
  - Inspelningar med filmsimulering (IP) spelas in med hjälp av alternativet som valts för IP FILMINSTÄLLNING > IP FILMSIMULERING i inspelningsmenyn.
  - - FILMLÄGE-bildfrekvensalternativen 59.94P och 50P
    - INTERFRAME NR FÖR
    - HDMI-UTGÅNG INFOSKÄRM
  - RAW-utmatning kan inte sparas på minneskortet.
  - Kamerabildförbättringar tillämpas inte på **RAW**-utmatning.
  - Beskärningen (bildvinkeln) och kvaliteten på filmsekvenser som skickas till externa enheter skiljer sig från det som visas på kameramonitorn. Visa RAW-filmsekvenser på den externa enheten.
  - Videosekvenser som skickas till externa enheter genereras från ursprungliga RAW-data och deras kvalitet, vilka varierar beroende på enhetens specifikationer, kanske inte är lika bra som det resultat som kan uppnås efter slutgiltig bildbehandling eller liknande.
  - Fokuszoom är inte tillgängligt när **RAW** är valt för HDMI-utmatning.
  - RAW-filmsekvenser som sänds ut via HDMI till inkompatibla enheter visas inte korrekt, utan visas istället som mosaikbilder.
  - Den lägsta och högsta känsligheten för IF, F-Log- eller HLG-filmsekvenser som sparas på minneskortet när RAW har valts för HDMI-utmatning är ISO 1250 respektive ISO 12800.

#### GFX 100 Användarhandbok: 🔲 172 Bildvisningsdisplayen

#### Detta avsnitt listar de indikatorer som kan visas under bildvisning.

I illustrerande syfte visas skärmar med alla indikatorer tända.

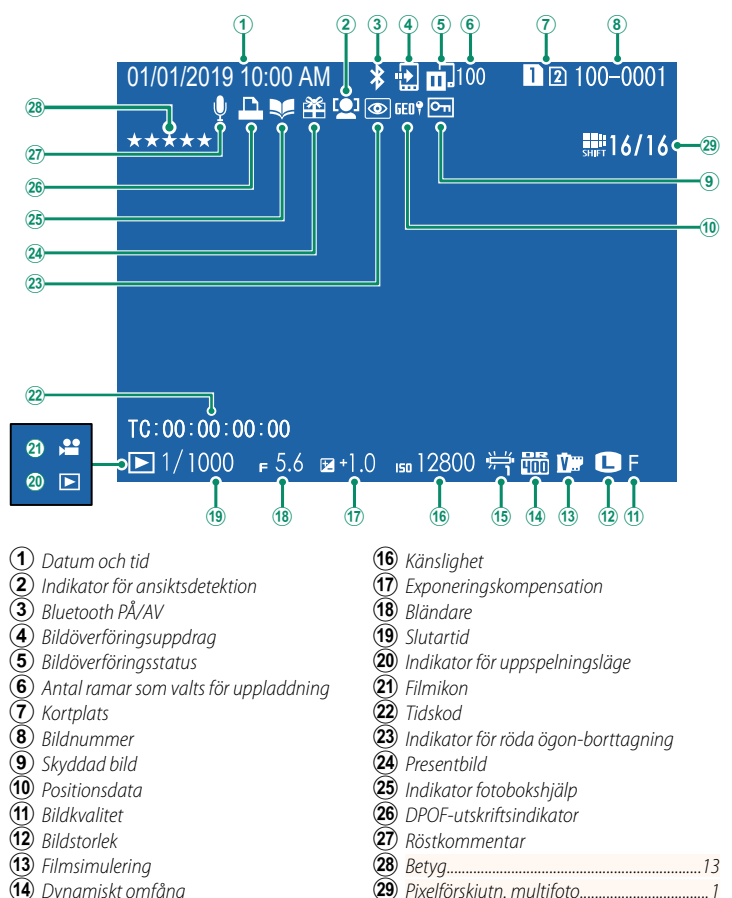

- (14) Dynamiskt omfång
- (15) Vithalans

Ver. 3.00

#### GFX 100 Användarhandbok: 🗐 173 DISP/BACK-knappen

**DISP/BACK**-knappen styr visningen av indikatorer under bildvisning.

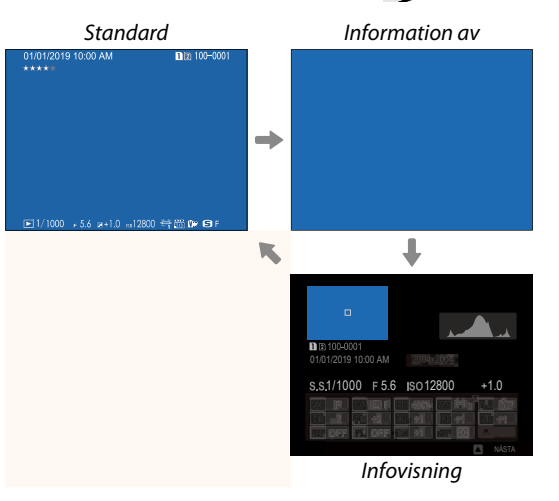

#### -Favoriter: Betygsätta bilder—

Bilder kan även betygsättas med hjälp av alternativet **BETYG** i bildvisningsmenyn.

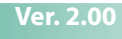

DISP/BACK

#### Ver. 2.00

#### GFX 100 Användarhandbok: 🗐 187 BETYG

Betygsätt bilder med stjärnor.

- 1 Välj BETYG i bildvisningsmenyn.
- 2 Vrid den främre kommandoratten för att välja en bild och den bakre kommandoratten för att välja ett betyg från 0 till 5 stjärnor ("★").
- Fokusknappen (fokusreglaget) kan användas istället för den främre kommandoratten för att välja en bild.
  - Betygsdialogrutan kan även visas genom att trycka på AE-L-knappen (vertikalgreppets AE-L-knapp) i enkelbilds-, niobilds- eller hundrabildsuppspelning.
  - Använd pekkontroller för att zooma in eller ut.

# GFX 100 Användarhandbok: 🗐 244 ANSLUTNINGSLÄGE

#### Justera inställningarna för anslutning till externa enheter.

| Alternativ                                    | Beskrivning                                                                                                    |
|-----------------------------------------------|----------------------------------------------------------------------------------------------------|
| USB-KORTLÄSARE                                | Om kameran ansluts till en dator via USB aktiveras dataöverförings-<br>läget automatiskt, så att data kan kopieras till datorn. Kameran<br>fungerar normalt när den inte är ansluten.                                                                                                    |
| USB-TETHERING<br>FOTOGRAFERING<br>AUTO        | <ul> <li>Kameran kan styras från datorer, gimbaler, drönare eller andra enheter anslutna via USB. Kameran går automatiskt in i läget "direktfångst" (dvs. fjärrstyrning) när den externa enheten slås på och återgår till normal drift när den externa enheten stängs av eller kopplas bort.</li> <li>Foton kan tas med fjärrstyrning och automatiskt laddas ner till datorer som kör Capture One, Adobe<sup>®</sup> Photoshop<sup>®</sup> Lightroom<sup>®</sup> + Tether Plugin eller FUJIFILM X Acquire. FUJIFILM X Acquire kan även användas för att spara och ladda kamerainställningar.</li> <li>Fjärrstyrd fotografering och filminspelning är tillgängliga när kameran är ansluten till en kompatibel enhet som en gimbal eller drönare. Använd DRIVE-lägesväljaren för att växla mellan stillbildsfotografering och filminspelning. De tillgängliga funktionerna varierar med den anslutna enheten.</li> </ul> |
| USB-TETHERING<br>Fotografering<br>Fast        | När det gäller <b>USB-TETHERING FOTOGRAFERING AUTO</b> ,<br>förutom att kameran förblir i läget "direktfångst" (fjärrstyrning) när<br>den externa enheten är av eller inte ansluten, vilket gör att enheten<br>kan återuppta kontrollen när anslutningen återupprättas efter en<br>oavsiktlig frånkoppling eller annan störning. Vid standardinställ-<br>ningar sparas inte bilder på minneskortet.                                                                                                    |
| TRÅDLÖS<br>TETHERING<br>FOTOGRAFERING<br>FAST | Välj detta alternativ för trådlös fjärrstyrd fotografering. Välj<br>ett nätverk med Z ANSLUTNINGSINSTÄLLNING ><br>NÄTVERKSINSTÄLLNING.                                                                                                    |

| Alternativ                                                                                                    | Beskrivning                                                                                                    |
|----------------------------------------------------------------------------------------------------|----------------------------------------------------------------------------------------------------|
| USB RAW KONV./<br>ÅTERST.                                                                                                    | När kameran ansluts till en dator via USB aktiveras läget för USB<br>RAW-konvertering/återställning av säkerhetskopia automatiskt.<br>Kameran fungerar normalt när den inte är ansluten.<br>• USB RAW KONV. (kräver FUJIFILM X RAW STUDIO): Använd kamerans<br>bildbehandlingsmotor för att snabbt konvertera RAW-filer till<br>högkvalitets JPEG-bilder.<br>• ÅTERST. (kräver FUJIFILM X Acquire): Spara och ladda kamerainställ-<br>ningar. Konfigurera kameran på ett ögonblick eller dela inställ-<br>ningar med andra kameror av samma typ. |
| I STRÖMH<br>också under<br>förhindra att                                                                                                    | ANTERING > AUTO AVSTÄNGNING-inställningarna används<br>länkad fotografering. Välj AV för AUTO AVSTÄNGNING för att<br>kameran stängs av automatiskt.                                                                                                    |
| <ul> <li>Besök webbplatserna nedan för att lära dig mer om eller ladda ner följande programvara:</li> <li>Capture One Express Fujifilm:<br/>https://www.captureone.com/products-plans/capture-one-express/fujifilm</li> <li>Capture One Pro Fujifilm:<br/>https://www.captureone.com/explore-features/fujifilm</li> </ul> |                                                                                                    |
| <ul> <li>Adobe<sup>®</sup> Pl<br/>https://fujifiln</li> <li>FUJIFILM</li> <li>HUJIFILM</li> <li>HUJIFILM</li> <li>Https://fujifil</li> <li>RAW FILE<br/>https://fujifiln</li> <li>FUJIFILM</li> <li>HUJIFILM</li> <li>https://fujifiln</li> </ul>                                                                         | hotoshop® Lightroom® + Tether Plugin:<br>h-x.com/global/products/software/adobe-photoshop-lightroom-tether-plugin/<br>X Acquire:<br>Im-x.com/products/software/x-acquire/<br>X RAW STUDIO:<br>Im-x.com/products/software/x-raw-studio/<br>CONVERTER EX powered by SILKYPIX:<br>h-x.com/support/download/software/raw-file-converter-ex-powered-by-silkypix/<br>Pixel Shift Combiner:<br>Im-x.com/products/software/pixel-shift-combiner/                                                                                                    |

## FUJIFILM

#### **FUJIFILM Corporation**

7-3, AKASAKA 9-CHOME, MINATO-KU, TOKYO 107-0052, JAPAN https://fujifilm-x.com

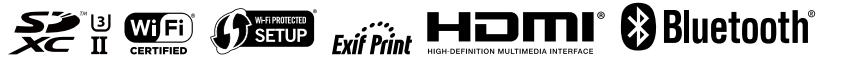